# WAP121和WAP321接入点上的欺诈接入点 (AP)检测

### 目标

非法接入点(AP)是未经系统管理员明确授权而安装在网络上的接入点。非法接入点会带来安全 威胁,因为任何有权访问该区域的人都可能有意或无意地安装无线接入点,以允许未经授权的 人员访问网络。"恶意AP检测"页显示有关这些接入点的信息。您可以将任何授权接入点添加到 受信任AP列表。本文介绍如何在WAP121和WAP321接入点上检测欺诈接入点(AP)

## 适用设备

·WAP121 · WAP321

## 软件版本

•1.0.3.4

# 欺诈AP检测配置

步骤1.登录到接入点配置实用程序并选择Wireless > Rogue AP Detection。将打*开"欺诈AP*检 测"页:

| Rogue AP Detection   |
|----------------------|
| Refresh              |
| AP Detection: Enable |
| Save                 |

步骤2.选中Enable以启用AP检测。

| Rogue AP D    | etection |
|---------------|----------|
| Refresh       |          |
| AP Detection: | Enable   |
| Save          |          |

步骤3.在启用AP检测后,单击Save以显示检测到的恶意接入点列表。系统将显示警告屏幕。

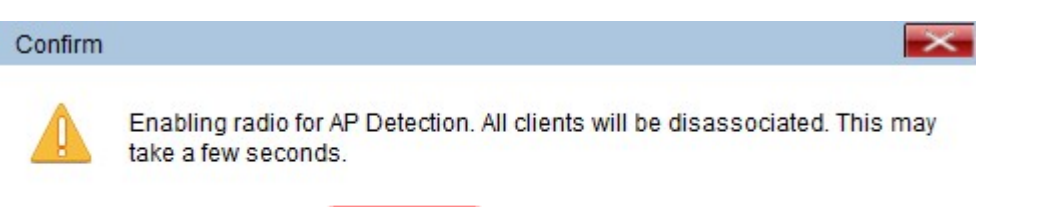

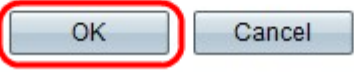

#### 步骤4.单击"确定"继续。如下所示显示Detected Rogue AP列表。

| Detected Rogu | e AP List            |                                |      |                    |         |     |      |         |      |              |         |                          |                 |
|---------------|----------------------|--------------------------------|------|--------------------|---------|-----|------|---------|------|--------------|---------|--------------------------|-----------------|
| Action        | MAC Address          | Beacon Interval (milliseconds) | Туре | SSID               | Privacy | WPA | Band | Channel | Rate | Signal       | Beacons | Last Beacon              | Rates           |
| Trust         | 使于改动动力               | 102                            | AP   | (mex) (sump)       | Off     | Off | 2.4  | 1       | 1    | al           | 5       | Fri Dec 31 12:00:04 1999 | 1,2,5.5,6,9,11, |
| Trust         | 使用语言的                | 102                            | AP   | (inter ) (State)   | Off     | Off | 2.4  | 1       | 1    | 0            | 3       | Fri Dec 31 12:00:04 1999 | 1,2,5.5,6,9,11, |
| Trust         | 100106-56-58-801-68  | 100                            | AP   | (Non Broadcasting) | On      | Off | 2.4  | 1       | 1    | 0            | 5       | Fri Dec 31 12:00:04 1999 | 1,2,5.5,6,9,11, |
| Trust         | 00.003608/0          | 100                            | AP   | (Non Broadcasting) | On      | Off | 2.4  | 1       | 1    | <b>_</b> oOQ | 3       | Fri Dec 31 12:00:02 1999 | 1,2,5.5,6,9,11, |
| Trust         | 0100000000000        | 102                            | AP   | (MNRA / SECOND     | On      | On  | 2.4  | 1       | 1    | 0            | 6       | Fri Dec 31 12:00:04 1999 | 1,2,5.5,6,9,11, |
| Trust         | 1814 (mail: 1817) (m | 102                            | AP   | ANRA (Sama)        | Off     | Off | 2.4  | 1       | 1    | 0            | 5       | Fri Dec 31 12:00:04 1999 | 1,2,5.5,6,9,11, |
| Trust         | at 18 Proceeding     | 102                            | AP   | Anne ( same        | Off     | Off | 2.4  | 1       | 1    |              | 4       | Fri Dec 31 12:00:04 1999 | 1,2,5.5,6,9,11, |

显示检测到的接入点的以下信息:

·MAC地址 — 检测到的AP的MAC地址。

·信标间隔(毫秒) — 被检测AP使用的信标间隔。信标帧由AP定期传输,以通告无线网络 的存在。发送信标帧的默认时间为每100毫秒发送一次。

- ·类型 检测到的设备的类型。可以是AP或对等。
- ·SSID 检测到的AP的SSID。
- ·隐私 指示相邻AP上是否存在任何安全。
- ·WPA 指示检测到的AP的WPA安全性是关闭还是打开。
- ·频段 表示在检测到的AP上使用的IEEE 802.11模式。可以是2.4或5。
- ·信道 检测到的AP当前广播的信道。
- ·速率 检测到的AP当前广播的速率。
- ·信号 从检测到的AP发射的无线电信号的强度。
- ·信标 自首次检测到AP以来从AP接收的信标总数。
- ·最后信标 从检测到的AP接收的最后信标的日期和时间。
- ·速率 检测到的AP的支持和基本速率集(以兆位/秒为单位)。

| Detected Rog | ue AP List  |
|--------------|-------------|
| Action       | MAC Address |
| Trust        |             |
| Trust        |             |
| Trust        |             |

,并可以将当前列表保存到您的PC,以便下载/备份转到"下载/备份受信任<u>AP列表"</u>。

| Trusted AP List |                |      |                 |         |      |         |  |
|-----------------|----------------|------|-----------------|---------|------|---------|--|
| Action          | MAC Address    | Туре | SSID            | Privacy | Band | Channel |  |
| Untrust         | (4-4-98-8-76-9 | AP   | PROVIDE WARD +1 | Off     | 2.4  | 4       |  |

步骤6.(可选)如果要删除受信任AP列表,请单击Untrust。

#### 下载/备份受信任AP列表

| Save Action:                 | <ul> <li>Download (PC to AP)</li> <li>Backup (AP to PC)</li> </ul> |
|------------------------------|--------------------------------------------------------------------|
| Source File Name:            | Browse No file selected.                                           |
| File Management Destination: | Replace     Merge                                                  |

步骤1.选择是从PC下载当前受信任AP列表,还是从Save Action(保存操作)将当前列表保存 到PC。

·下载(PC到AP) — 如果要从文件导入列表并替换已知AP列表的内容,请转到<u>下载(PC到</u> <u>AP)</u>。

·备份(AP到PC) — 如果要将当前列表保存到PC,请转到备份(AP<u>到PC)</u>。

#### 下载(PC到AP)

| Download/Backup Trusted AP   | List                                                               |
|------------------------------|--------------------------------------------------------------------|
| Save Action:                 | <ul> <li>Download (PC to AP)</li> <li>Backup (AP to PC)</li> </ul> |
| Source File Name:            | Browse Eaxmple_test.txt                                            |
| File Management Destination: | <ul> <li>Replace</li> <li>Merge</li> </ul>                         |
| Save                         |                                                                    |

步骤1.单击"下载(PC到AP)"单选按钮从PC下载列表。

步骤2.单击**Browse**以在PC上找到文件。导入文件应是扩展名为.txt或.cfg的纯文本文件。导入 文件中的条目是十六进制格式的MAC地址,每个二进制八位数用冒号分隔。条目必须用一个 空格分隔。文件必须仅包含MAC地址,然后AP接受该文件。

步骤3.选择File Management Destination以替换或将内容添加到受信任AP列表。

·替换 — 导入列表并替换受信任AP列表的内容

·合并——导入导入文件的AP并将其添加到受信任AP列表。

**注意:**导入完成后,屏幕刷新,导入文件中AP的MAC地址显示在Known AP List(已知AP列 表)中。

步骤4.单击"保存"以保存所做的所有更改。

备份(AP到PC)

o

| Download/Backup | Trusted AP List                                                    |  |
|-----------------|--------------------------------------------------------------------|--|
| Save Action:    | <ul> <li>Download (PC to AP)</li> <li>Backup (AP to PC)</li> </ul> |  |
| Save            |                                                                    |  |

步骤1.单击"备份(AP到PC)"单选按钮将列表保存到PC。

步骤2.单击Save以保存所做的更改,然后出现通知窗口,如下所示,其中提供了文件的信息

|                      | Opening Rogue2.cfg                                     | L |
|----------------------|--------------------------------------------------------|---|
| You have chosen to   | open:                                                  |   |
| Rogue2.cfg           |                                                        |   |
| which is: Text       | Document                                               |   |
| from: http://1       | 92.168.1.245                                           |   |
| What should Firefo   | x do with this file?                                   |   |
| O Open with          | Notepad (default)                                      |   |
| Save File            |                                                        |   |
| Do this <u>a</u> uto | matically for files like this from now on.<br>OK Cance |   |